Step 1: Download and install mySigen App; Step 2: Change "Europe" to "Asia Pacific"; Step 3: Click on 'Sign Up';

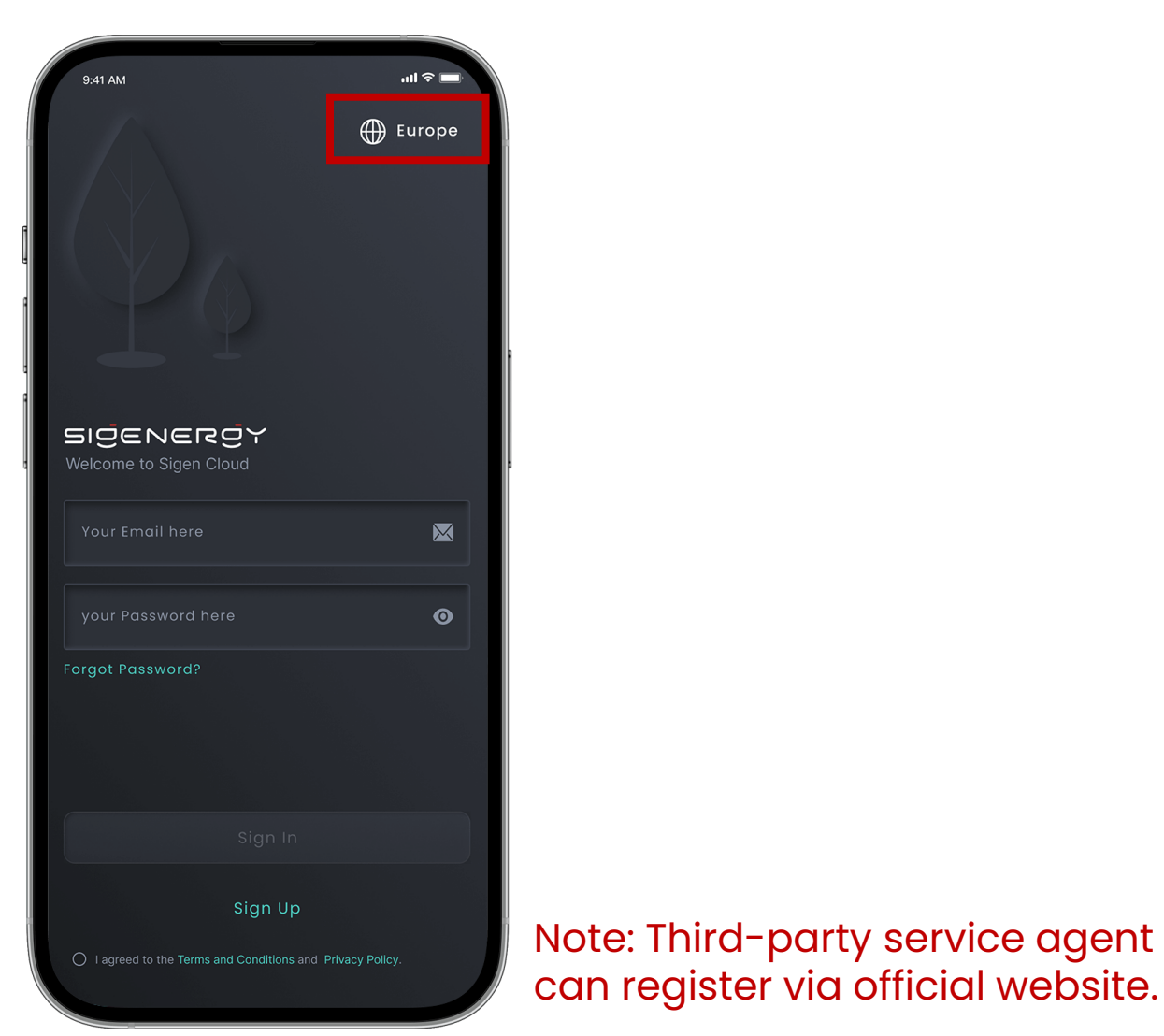

Step 4: Choose account type from 'Chain-installer\*', 'non-chain installer' on page of account type.

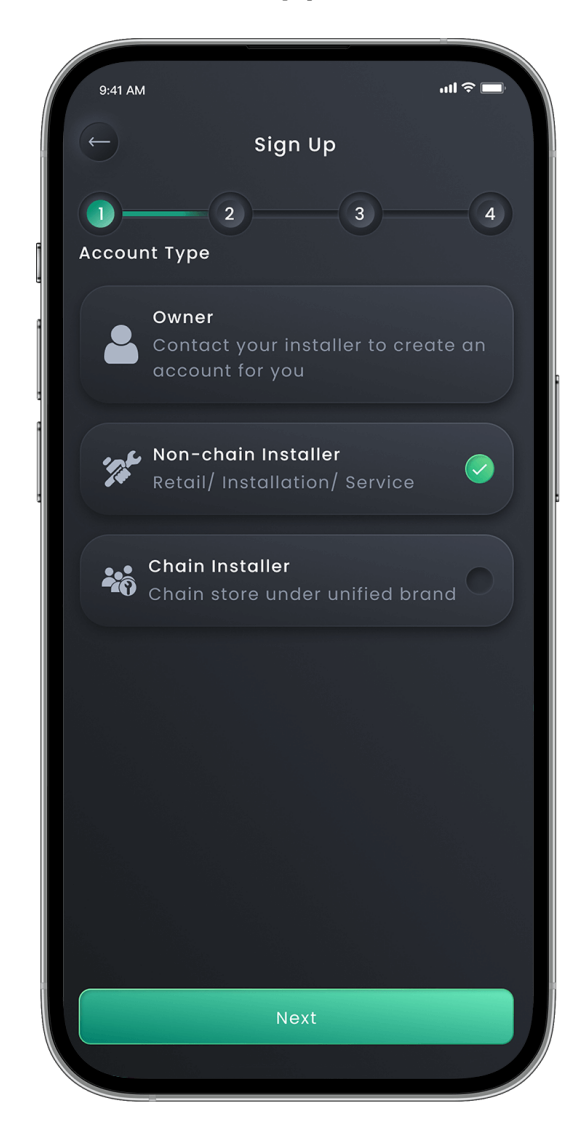

Step 5 Fill in account details on 'Account Info'.

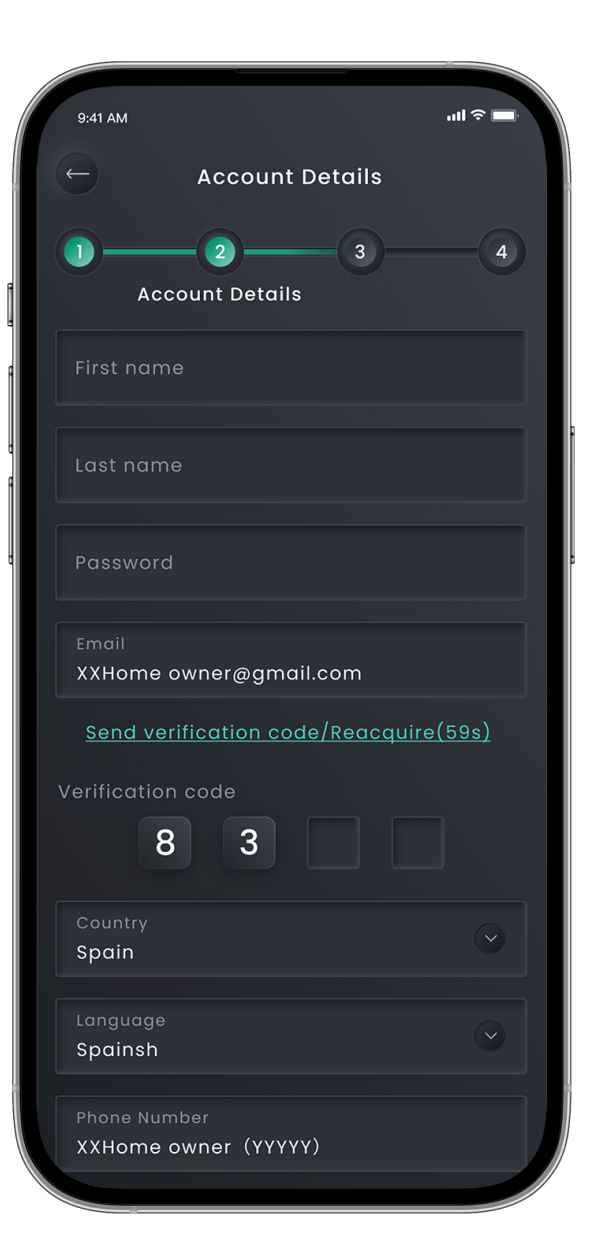

## Step 6: Fill in company details on 'Company info'.

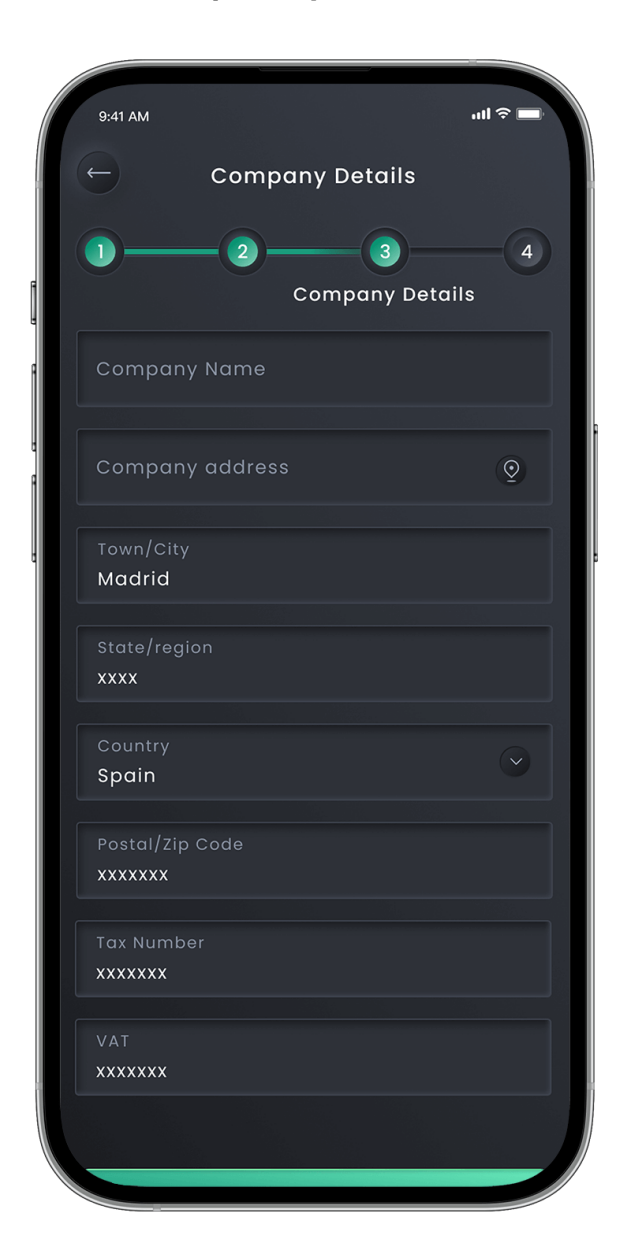

Step 7: View service agreement and confirm service "Temporary Passage" to get one Temporary options on 'Service Confirmation'.

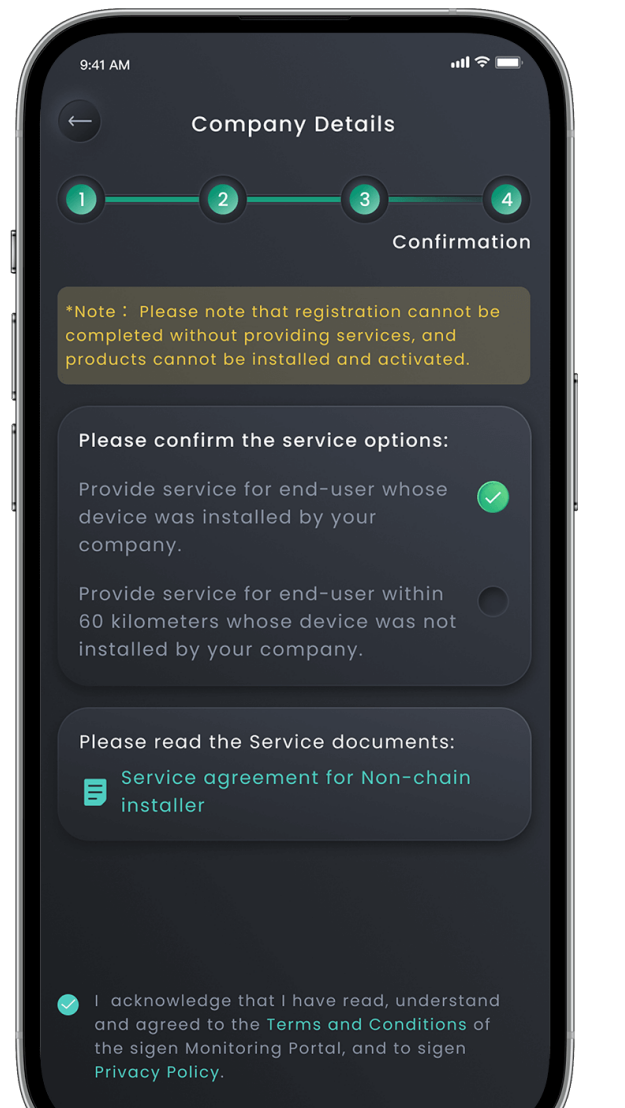

Step 8: OPTION 1: Complete registration. Click on Installer account

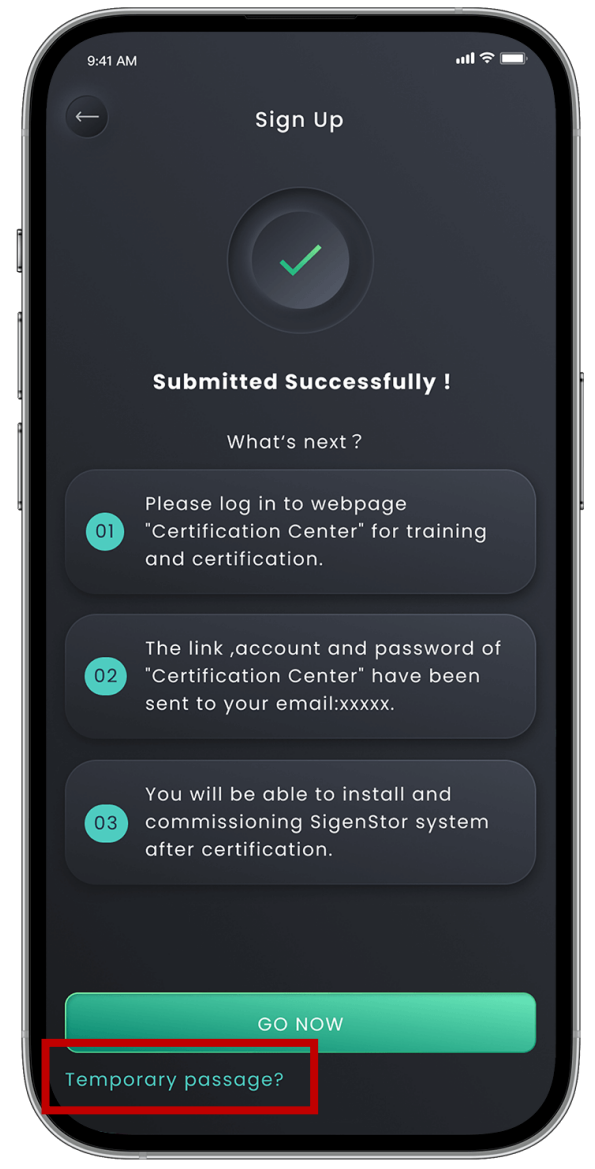

Step 8: OPTION 2: Complete registration. Click on 'Go now' to enter the certification center.

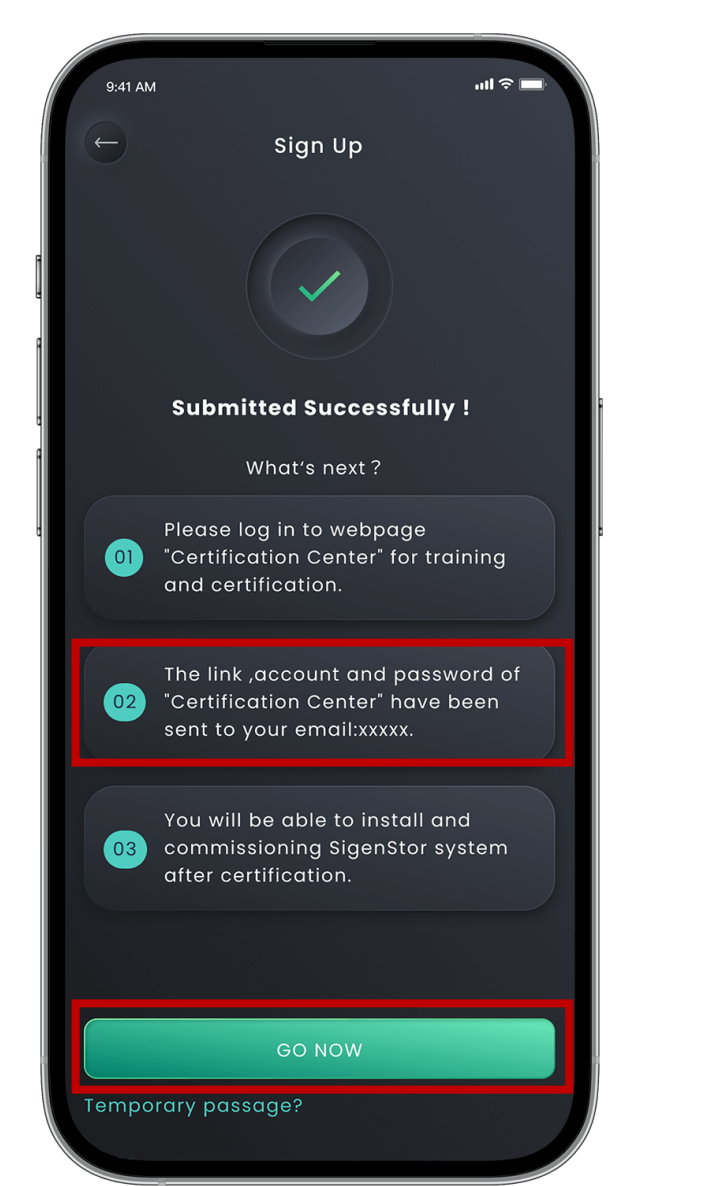

Step 9: Open your Email, to get the account and password of Certification Center

## Sigenergy Partner's Certification Center invites you to join

Sigenergy Partner's Certification Center 发给 2023年10月06日 12:22 (星期五)

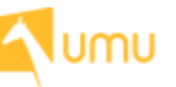

## Hello

Sigenergy Partner's Certification Center is using UMU to build a CSP certific ation platform to help each partner quickly share knowledge, learn best prac tices, and gain personal growth.

Sigenergy Partner's Certification Center invites you to join the CSP certificati on platform with the account role of Service Partner.

Password for first time login is

Login Your Account

10\06\2023